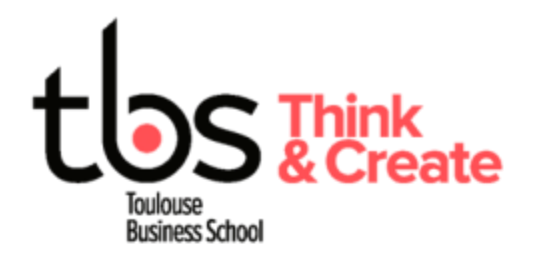

# Installing Cyber(s) printers (Windows)

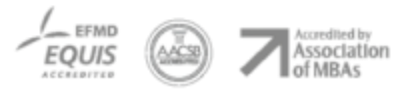

www.tbs-education.fr

### CONTENU

| 1 | Install LASCROSSES Printers | 3 |
|---|-----------------------------|---|
| 2 | Install ENTIORE Printers    | 4 |
| 3 | Install BOSCO Printer       | 5 |

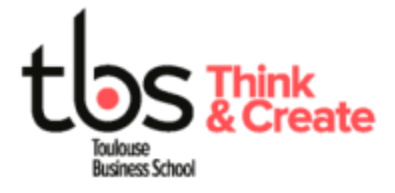

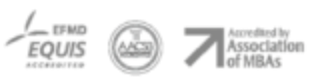

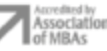

## 1 INSTALL LASCROSSES PRINTERS

#### You must be connected to the TBS\_MAX wireless during the entire process

Download the appropriate driver with the following link

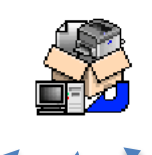

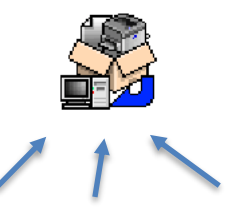

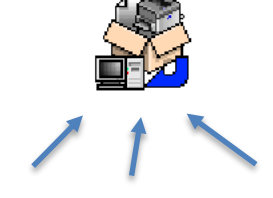

Cyber 2<sup>nd</sup> floor

CYBER 1 and 2 ground floor

CYBER 1<sup>st</sup> floor

Open the file once downloaded and wait for the installation process to complete.

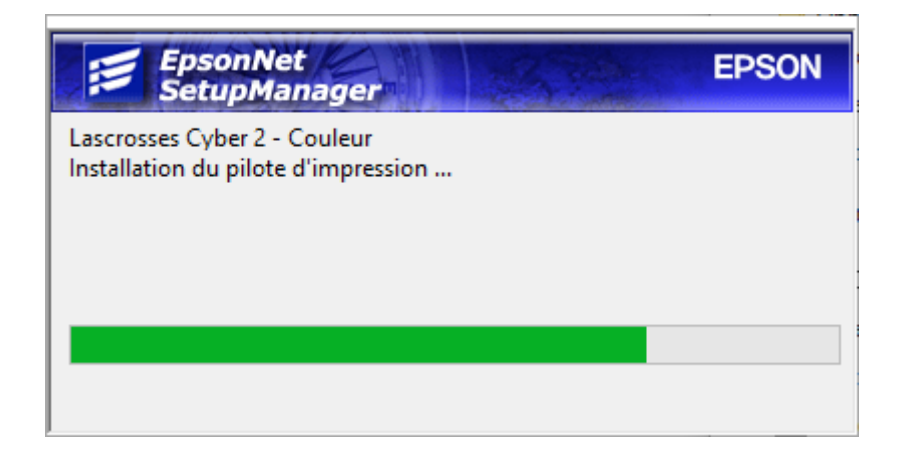

Once closed, you can now print on Cyber 1 & Cyber 2 while connected to the TBS\_MAX Wireless network

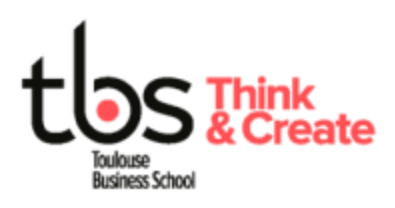

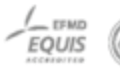

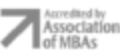

# 2 INSTALL ENTIORE PRINTERS

#### You must be connected to the TBS\_MAX wireless during the entire process

Download the appropriate driver with the following link

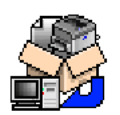

Open the file once downloaded and wait for the installation process to complete.

Once closed, you can now print on Cyber 1 & Cyber 2 while connected to the TBS\_MAX Wireless network

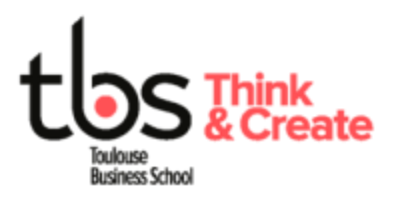

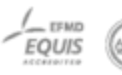

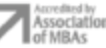

## **3** INSTALL BOSCO PRINTER

#### You must be connected to the TBS\_MAX wireless during the entire process

Download the appropriate driver with the following link

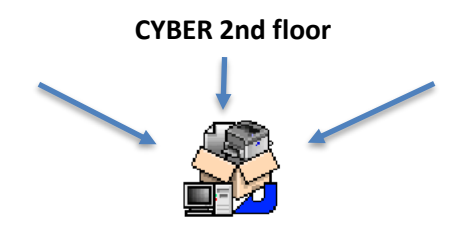

Open the file once downloaded and wait for the installation process to complete.

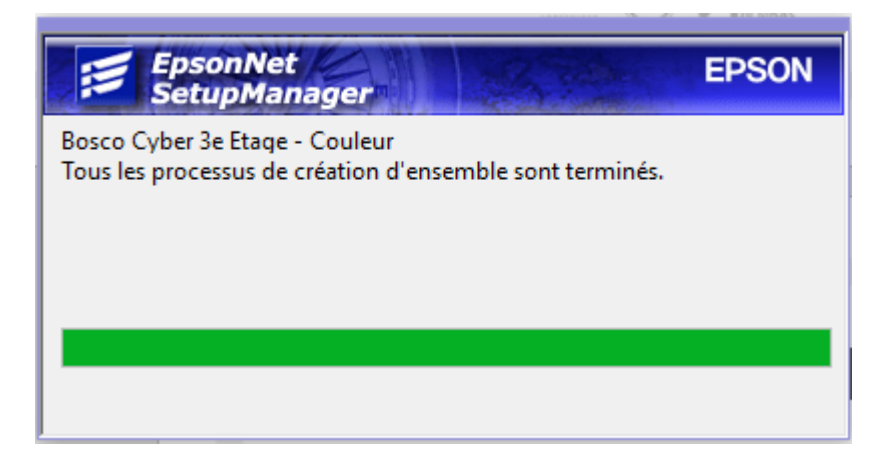

Once closed, you can now print on the <u>third floor printer</u> and <u>second floor printer</u> while connected to the TBS\_MAX Wireless network

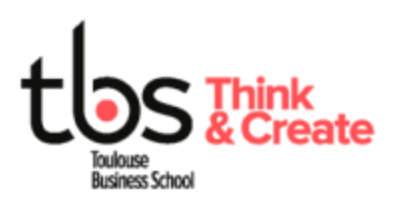

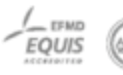

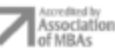

# 4 INSTALL ALARIC PRINTER

#### You must be connected to the TBS\_MAX wireless during the entire process

Download the appropriate driver with the following link

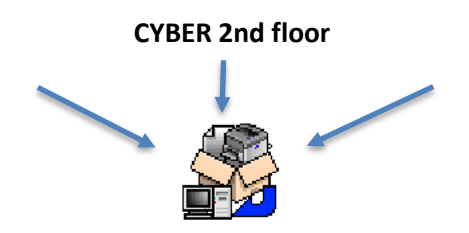

Open the file once downloaded and wait for the installation process to complete.

| EpsonNet<br>SetupManager                                                                   | EPSON |
|--------------------------------------------------------------------------------------------|-------|
| Bosco Cyber 3e Etage - Couleur<br>Tous les processus de création d'ensemble sont terminés. |       |
|                                                                                            |       |

Once closed, you can now print on the <u>second floor printer</u> while connected to the TBS\_MAX Wireless network

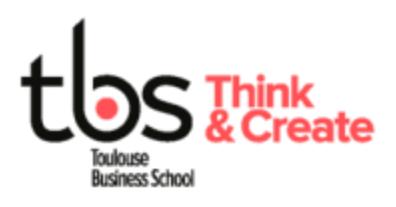

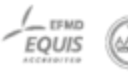

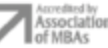